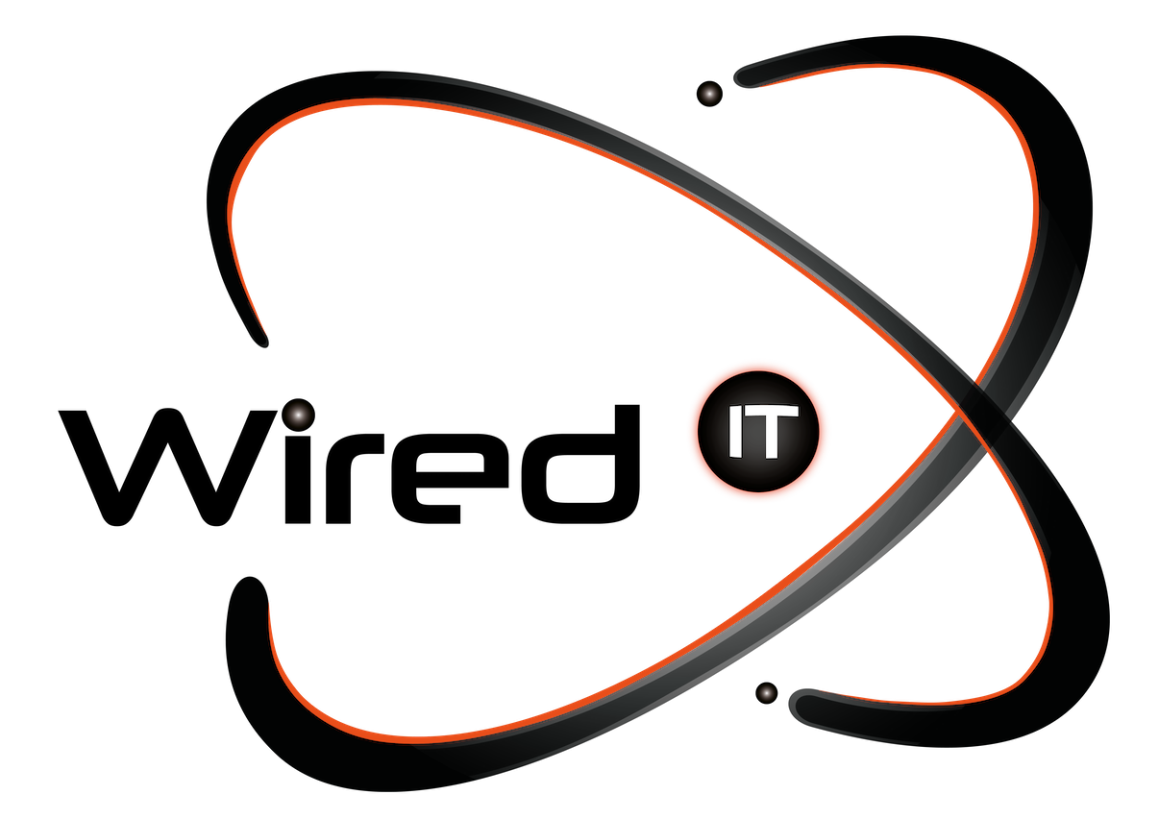

Cambio de contraseña en Microsoft 365 Manual

## Olvidé mi contraseña

Wired IT no tiene manera de saber la contraseña de correos laborales, por temas de seguridad se recomienda que cada persona se haga responsable de su cuenta y contraseña.

1.- Entrar directamente a <u>https://outlook.live.com/owa/</u> y da clic en el botón para iniciar sesión que se encuentra en la parte superior derecha

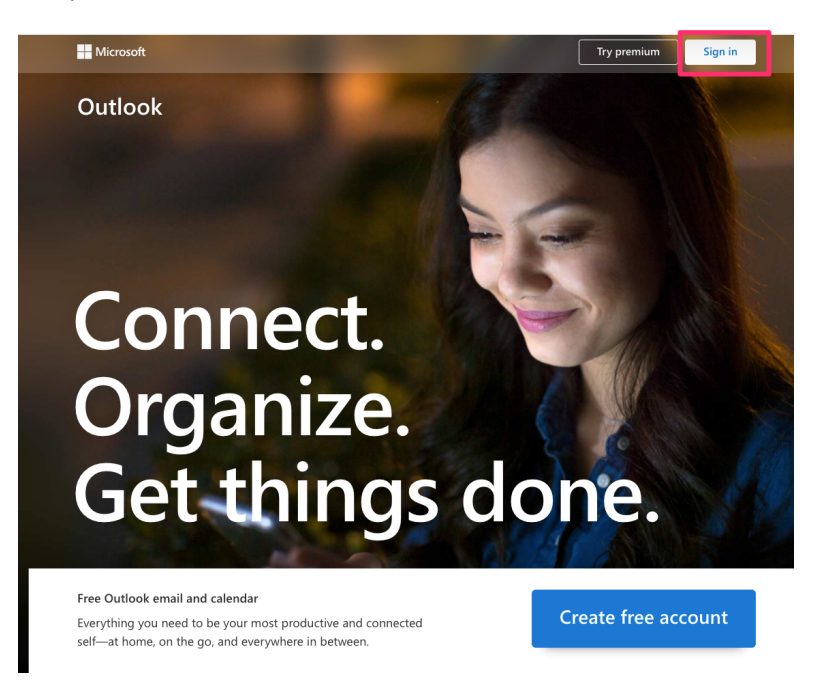

2.- Introduce el correo electrónico del cual quieres restablecer la contraseña

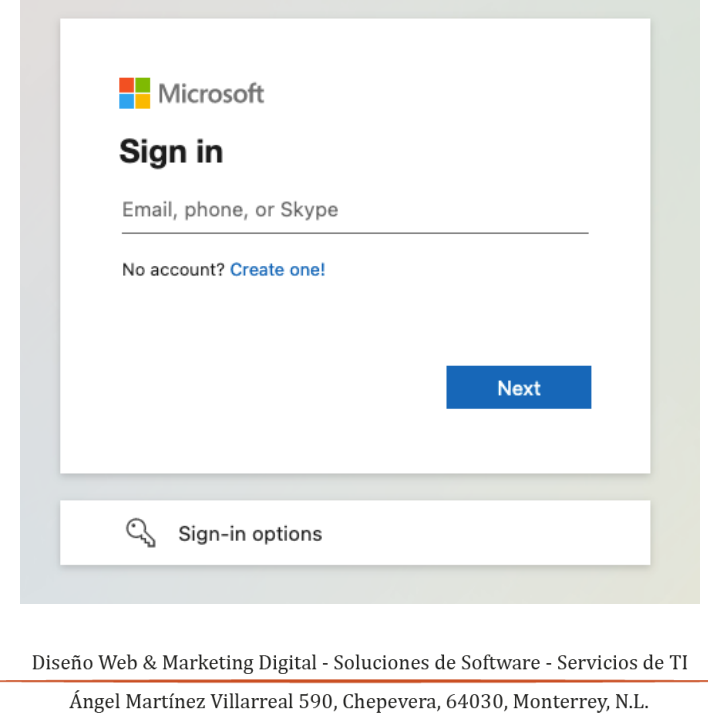

🙆 (81) 1531-5833 🛛 🔤 contacto@wiredit.mx 🌐 www.wiredit.mx

3.- Da clic en "Olvidé mi contraseña"

| Outlook                      |
|------------------------------|
|                              |
| Microsoft                    |
| sistemas@grupoanmada.com     |
| Enter password               |
| Password                     |
| Forgot my password           |
| Sign in with another account |
| Sign in                      |
|                              |

4.- Vuelve a introducir el correo electrónico del cual quieres restablecer la contraseña y el código que te proporciona la imagen

| Get back into your account                                                                                        |    |
|----------------------------------------------------------------------------------------------------|----|
| Who are you?                                                                                                    |    |
| To recover your account, begin by entering your email or username and the characters in the picture or audio belo | w. |
| Email or Username: *<br>sistemas@grupoanmada.com                                                                  |    |
| Example: user@contoso.onmicrosoft.com or user@contoso.com                                                         |    |
| ~~~~~~~~~~~~~~~~~~~~~~~~~~~~~~~~~~~~~~                                                                            |    |
| GSXY<br>Enter the characters in the picture or the words in the audio. *                                          |    |
| Next Cancel                                                                                                    |    |

Diseño Web & Marketing Digital - Soluciones de Software - Servicios de TI

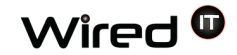

5.- Selecciona alguna de las alternativas para restablecer tu contraseña. Nota: Serán dos veces Ejemplo: En este caso seleccionamos el celular y nos llegará un código para verificar

| Microsoft                                                                                                    |                                                                                                    | Microsoft                                                                                                    |  |  |
|----------------------------------------------------------------------------------------------------|----------------------------------------------------------------------------------------------------|----------------------------------------------------------------------------------------------------|--|--|
| Verification step 1 > verification step 2 > choose a new password           Please choose the first contact method we should use for verification: |                                                                                                    | Get back into your account                                                                                                    |  |  |
|                                                                                                    |                                                                                                    | verification step 1 > verification step 2 > choose a new password Please choose the first contact method we should use for verification:    |  |  |
| Email my alternate email     Text my mobile phone                                                                                                  | In order to protect your account, we need you to enter your complete mobile<br>phone number (************************************ | C final my alternate email     We've sent you a test message containing a verification code to your phone.     Enter your verification code |  |  |
| Call my mobile phone Call my mobile phone Approve a notification on my authenticator app Enter a code from my                                      | Enter your phone number Text                                                                                                    | Call my mobile phone<br>Approve a notification on my<br>authentication app<br>Control a code from my<br>authentication app                  |  |  |
| authenticator app                                                                                                    |                                                                                                    | Cancel                                                                                                    |  |  |

- 5.- Ingresa tu nueva contraseña
  - Recuerda no compartir tu contraseña con nadie

Microsoft

## Get back into your account

verification step 1 < > verification step 2 < > choose a new password

| Enter new  | password:  |    |  |  |  |
|------------|------------|----|--|--|--|
| Password   | strength   |    |  |  |  |
| Confirm ne | w password | 1: |  |  |  |
|            |            |    |  |  |  |

6.- Listo, se ha restablecido tu contraseña y ya podrás iniciar sesión

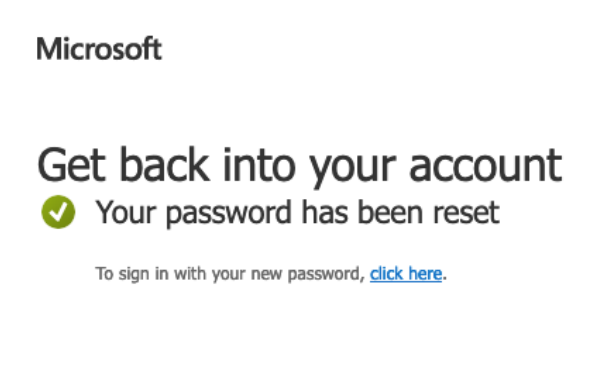

Diseño Web & Marketing Digital - Soluciones de Software - Servicios de TI

Ángel Martínez Villarreal 590, Chepevera, 64030, Monterrey, N.L.

🙆 (81) 1531-5833

www.wiredit.mx